## **D&S Helpdesk**

Portal > Knowledgebase > Office 365 > On-prem Windows Server SMTP Relay Services and Office 365

## On-prem Windows Server SMTP Relay Services and Office 365

Mark T of D&S - 2022-01-27 - 0 Comments - in Office 365

Now that D&S is migrating more clients' email services to the cloud, we're losing the onpremises SMTP services from Exchange Server and/or MDaemon. In addition to the mailboxes that were being hosted, these applications could also be used to relay system alerts using SMTP. The problem is these applications are licensed, and it isn't practical to keep paying for them just to maintain alerting when there is a free & simpler Windows feature to accomplish this task - **SMTP Server**.

| Ē.                                  | Remove Roles and Features Wizard                               | _ <b>_</b> X                                                               |  |  |  |  |
|-------------------------------------|----------------------------------------------------------------|----------------------------------------------------------------------------|--|--|--|--|
| Remove features<br>Before You Begin | To remove one or more installed features from the selected sen | DESTINATION SERVER<br>PGN-DC.cpandg.local<br>ver, clear their check boxes. |  |  |  |  |
| Server Selection                    | Features                                                       | Description                                                                |  |  |  |  |
| Server Roles                        | RAS Connection Manager Administration Kit (CMA                 | .NET Framework 3.5 combines the                                            |  |  |  |  |
| Features                            | Remote Assistance (Not installed)                              | APIs with new technologies for                                             |  |  |  |  |
| Confirmation                        | Remote Differential Compression                                | building applications that offer                                           |  |  |  |  |
| Results                             | Remote Server Administration Tools                             | appealing user interfaces, protect                                         |  |  |  |  |
|                                     | RPC over HTTP Proxy (Not installed)                            | information, enable seamless and                                           |  |  |  |  |
|                                     | Simple TCP/IP Services (Not installed)                         | information, enable seamless and<br>secure communication, and provide      |  |  |  |  |
|                                     | SMB 1.0/CIFS File Sharing Support                              | the ability to model a range of<br>business processes.                     |  |  |  |  |
|                                     | SMB Bandwidth Limit (Not installed)                            |                                                                            |  |  |  |  |
|                                     | SMTP Server                                                    |                                                                            |  |  |  |  |
|                                     | SNMP Service (Not installed)                                   |                                                                            |  |  |  |  |
|                                     | ✓ Telnet Client                                                |                                                                            |  |  |  |  |
|                                     | leinet Server (Not installed)                                  |                                                                            |  |  |  |  |
|                                     | IFIP Client (Not installed)                                    |                                                                            |  |  |  |  |
|                                     | User Interfaces and Infrastructure                             |                                                                            |  |  |  |  |
|                                     |                                                                |                                                                            |  |  |  |  |
|                                     |                                                                |                                                                            |  |  |  |  |
| < Previous Next > Remove Cancel     |                                                                |                                                                            |  |  |  |  |

There is some pre-requisite work before you can start using these SMTP services. Firstly, you need a public FQDN that corresponds to the client's external IP address. It doesn't necessarily have to be a static IP address either - but there will be some limitations and additional configuration steps required later if there isn't.

I - **If the client has a static IP address**, we can assume they also have a registered domain for which we can create DNS A-Records for the static IP addresses. In the case of PGN, there are 2 'mail.kwaccountants.ca' A-records - one for each of their static IPs. Using 'NSLOOKUP' from a command prompt:

> mail.kwaccountants.ca

Server: dns.google Address: 8.8.8.8

Non-authoritative answer: Name: mail.kwaccountants.ca Addresses: 69.165.165.111 72.143.35.138

II - **If the client has a dynamic IP address** and has a Peplink router managed through InControl2 (under warranty), Peplink provides a free, public hostname with a 'mypep.link' extension that automatically updates with the router's public IP address(es). If the router isn't a Peplink under warranty, 95% of the routers out there come with a dynamic DNS client that can be configured to connect to a number of free dynamic DNS providers out there like No-IP or DynDNS. Harlock-Schultz has a dynamic IP address:

> hs-soho.mypep.link Server: dns.google Address: 8.8.8.8

Non-authoritative answer: Name: hs-soho.mypep.link Address: 206.248.171.79

Using the client's FQDN, update their DNS SPF (TXT) record to include this hostname. The **SPF record identifies sources authorized to send email** on behalf of the associated domain - not to be confused with an **MX record, which advertises the hosts authorized to receive email** for the associated domain. For example, here are the MX records for harlockschultz.com and kwaccountants.ca:

> set type=mx

## > <u>harlockschultz.com</u>

Server: dns.google Address: 8.8.8.8

Non-authoritative answer: harlockschultz.com MX preference = 0, mail exchanger = harlockschultzcom.mail.protection.outlook.com

> kwaccountants.ca

Server: dns.google Address: 8.8.8.8

Non-authoritative answer: kwaccountants.ca MX preference = 0, mail exchanger = kwaccountantsca.mail.protection.outlook.com

This indicates the mailboxes for these respective domains are in the Office 365 cloud, so

## that's where email is received.

> set type=TXT

> <u>harlockschultz.com</u>

Server: dns.google Address: 8.8.8.8

Non-authoritative answer: harlockschultz.com text = "v=spf1 include:spf.protection.outlook.com a:hssoho.mypep.link -all"

> kwaccountants.ca Server: dns.google Address: 8.8.8.8

Non-authoritative answer: kwaccountants.ca text = "v=spf1 mx a:mail.kwaccountants.ca include:spf.protection.outlook.com -all"

This indicates a Microsoft-managed list (spf.protection.outlook.com) for both domains with the hosts and IP addresses authorized for **sending email**. Notice the 'a:<FQDN>' entries in the text records - these hostnames are also authorized to **send email for the domain**.

With the A-record(s) and TXT-record in place, we can proceed with the SMTP Server setup. After SMTP Server has been installed, the management tool for it is '**Internet Information Services (IIS) 6.0 Manager**' in 'Administrative Tools':

| 🖄 l 🔂 🔝 🗢 l                                |                                                                                                    | Shortcut Tools      | Application Tools      |        | Control Panel\A    | II Control Panel Ite | ems\Administra | ative Tools |  | x   |   |
|--------------------------------------------|----------------------------------------------------------------------------------------------------|---------------------|------------------------|--------|--------------------|----------------------|----------------|-------------|--|-----|---|
| File Home Share                            | View                                                                                                    | Manage              | Manage                 |        |                    |                      |                |             |  | ~ ( | 9 |
| (j) (i) (i) (i) (i) (i) (i) (i) (i) (i) (i | 🕞 🗇 🕆 🔞 > Control Panel > All Control Panel Items > Administrative Tools > 🗸 🖒 Search Administrative Tools > |                     |                        |        |                    |                      |                | ]           |  |     |   |
|                                            |                                                                                                    |                     |                        |        |                    |                      | Γ              | -           |  |     |   |
| 🔆 Favorites                                | Name                                                                                                    |                     |                        |        | Date modified      | Туре                 | Size           |             |  | - 1 |   |
| Desktop                                    | 퉬 Term                                                                                                    | inal Services       |                        |        | 2013-08-22 11:39   | File folder          |                |             |  |     |   |
| 🚺 Downloads                                | 🛃 Activ                                                                                                    | e Directory Admir   | istrative Center       |        | 2013-08-21 7:50 PM | Shortcut             | 2 KB           |             |  |     |   |
| 🔛 Recent places                            | 📷 Activ                                                                                                    | e Directory Domai   | ins and Trusts         |        | 2013-08-22 2:55 AM | Shortcut             | 2 KB           |             |  |     |   |
|                                            | 🔝 Activ                                                                                                    | e Directory Modul   | e for Windows Powe     | rShell | 2013-08-22 2:55 AM | Shortcut             | 2 KB           |             |  |     |   |
| 🌉 This PC                                  | 💦 Activ                                                                                                    | e Directory Sites a | nd Services            |        | 2013-08-22 2:55 AM | Shortcut             | 2 KB           |             |  |     |   |
| 隆 Desktop                                  | 🖲 Activ                                                                                                    | e Directory Users a | and Computers          |        | 2013-08-22 2:55 AM | Shortcut             | 2 KB           |             |  |     | - |
| Documents                                  | 💦 ADSI                                                                                                    | Edit                |                        |        | 2013-08-22 2:55 AM | Shortcut             | 2 KB           |             |  |     |   |
| 🐌 Downloads                                | 휁 Com                                                                                                    | ponent Services     |                        |        | 2013-08-22 2:57 AM | Shortcut             | 2 KB           |             |  |     |   |
| 🚺 Music                                    | 🛃 Com                                                                                                    | puter Managemer     | nt                     |        | 2013-08-22 2:54 AM | Shortcut             | 2 KB           |             |  |     |   |
| 📔 Pictures                                 | 🐞 Defra                                                                                                    | gment and Optim     | ize Drives             |        | 2013-08-22 2:47 AM | Shortcut             | 2 KB           |             |  |     |   |
| 📔 Videos                                   | 🗿 deskt                                                                                                    | op.ini              |                        |        | 2021-03-08 5:03 PM | Configuration sett   | 6 KB           |             |  |     |   |
| 🃥 Local Disk (C:)                          | 💏 DFS N                                                                                                    | /lanagement         |                        |        | 2013-08-22 2:53 AM | Shortcut             | 2 KB           |             |  |     |   |
| 👝 Data (D:)                                | 混 DHCF                                                                                                    | <b>b</b>            |                        |        | 2013-08-22 2:45 AM | Shortcut             | 2 KB           |             |  |     |   |
| 🖵 Shared (F:)                              | 震 Disk (                                                                                                    | Cleanup             |                        |        | 2013-08-22 2:57 AM | Shortcut             | 2 KB           |             |  |     |   |
| 🖵 IT (l:)                                  | 🚴 DNS                                                                                                    |                     |                        |        | 2013-08-22 2:55 AM | Shortcut             | 2 KB           |             |  |     |   |
| 🖵 Programs (M:)                            | 🔝 Event                                                                                                    | Viewer              |                        |        | 2013-08-22 2:55 AM | Shortcut             | 2 KB           |             |  |     |   |
| 🖵 Historical (Y:)                          | 😹 Group                                                                                                    | Policy Managen      | nent                   |        | 2013-08-22 2:56 AM | Shortcut             | 2 KB           |             |  |     |   |
| 🖵 Financial Drive (Z:)                     | 뉡 Intern                                                                                                    | net Information Se  | rvices (IIS) 6.0 Manag | ger    | 2013-08-22 2:50 AM | Shortcut             | 2 KB           |             |  |     |   |
|                                            | 濻 Intern                                                                                                    | net Information Se  | rvices (IIS) Manager   |        | 2013-08-22 2:50 AM | Shortcut             | 2 KB           |             |  |     |   |
| 👊 Network                                  | 🔝 iscsi                                                                                                    | Initiator           |                        |        | 2013-08-22 2:57 AM | Shortcut             | 2 KB           |             |  |     |   |
|                                            | 🛃 Local                                                                                                    | Security Policy     |                        |        | 2013-08-22 2:54 AM | Shortcut             | 2 KB           |             |  | -   | ~ |
| 39 items   1 item selected                 | 39 items   1 item selected 1.11 KB                                                                           |                     |                        |        |                    |                      |                |             |  |     |   |

Logging enabled, make sure date/time and client IP address are selected options...

| 👣 Inte<br>👣 File Action View Window Help                                                                                                    | ernet Information Services (IIS) 6.0 Manager                                                                                                    |
|----------------------------------------------------------------------------------------------------|----------------------------------------------------------------------------------------------------|
| 👣 File Action View Window Help                                                                                                    |                                                                                                    |
|                                                                                                    |                                                                                                    |
| 🗢 🏟 🙍 📰 🗟 😖 🛛 🎫 🕨                                                                                                    |                                                                                                    |
| Internet Information Services  Internet Information Services  Internet Information Services  Internet Information Services  Internet Information Services  Internet Information Services  Internet Sessions  Internet Session | Logging Properties       X         General       Advanced         Extended logging options:       Image: State of the state of the state of th |
| OK Cancel Apply Help                                                                                                    | OK Cancel Apply Help                                                                                                    |

Secure the server by restricting connections to the LAN or itself (loopback)...

| G.                                                                     | Internet Information Services (IIS) 6.0 Manager                                                |  |  |  |
|------------------------------------------------------------------------|------------------------------------------------------------------------------------------------|--|--|--|
| 🕥 File Action View Window Help                                         |                                                                                                |  |  |  |
| (≠ ⇒) 2 📷 🗟 Q 📄 🛛 🖬 🕨 🗉                                                |                                                                                                |  |  |  |
| Internet Information Services                                          | Connection                                                                                     |  |  |  |
| △ [SMTP Virtual Server #1]                                             | Select which computers may access this virtual server:                                         |  |  |  |
| Current Sessions     [SMTP Virtual Se                                  | erver #1] Properties ? X C All except the list below                                           |  |  |  |
| General Access Messages Deliv                                          | very LDAP Routing Security Computers:                                                          |  |  |  |
| Access control                                                         | Access IP Address (Mask) / Domain Name                                                         |  |  |  |
| Edit the authentication methods freesource.                            | or this Authentication                                                                         |  |  |  |
| Secure communication                                                   | Add Remove                                                                                     |  |  |  |
| Require TLS encryption                                                 | OK Cancel Help                                                                                 |  |  |  |
| Connection control                                                     | Relay Restrictions ×                                                                           |  |  |  |
| IP addresses or Internet domain r                                      | Select which computer may relay through this virtual server:                                   |  |  |  |
| Relay restrictions                                                     | Control the list below:                                                                        |  |  |  |
| Grant or deny permissions to relay<br>through this SMTP virtual server | y e-mail Relay Computers:                                                                      |  |  |  |
|                                                                        | Access IP Address (Mask) / Domain Name                                                         |  |  |  |
|                                                                        | Granted 192.168.10.0 (255.255.255.0)                                                           |  |  |  |
| OK Car                                                                 | ncel Apply Help of Granted 127.0.0.1                                                           |  |  |  |
|                                                                        |                                                                                                |  |  |  |
|                                                                        |                                                                                                |  |  |  |
|                                                                        | Add                                                                                            |  |  |  |
|                                                                        | Allow all computers which successfully authenticate to relay, regardless<br>of the list above. |  |  |  |
|                                                                        | OK Cancel Help                                                                                 |  |  |  |

The default message limits may be too small, particularly if the service may be used by office scanners. I just added a '0' to the end of the 2 values indicated below...

| [SMTP Virtual Server #1] Propert              | ies ? X  |  |  |
|-----------------------------------------------|----------|--|--|
| General Access Messages Delivery LDAP Routing | Security |  |  |
| Specify the following messaging information.  |          |  |  |
| ☑ Limit message size to (KB):                 | 20480    |  |  |
| Limit session size to (KB):                   | 102400   |  |  |
| ☑ Limit number of messages per connection to: | 20       |  |  |
| ☑ Limit number of recipients per message to:  | 100      |  |  |
| Send copy of Non- <u>D</u> elivery Report to: |          |  |  |
|                                               |          |  |  |
| Badmail directory:                            |          |  |  |
| C:\inetpub\mailroot\Badmail                   | Browse   |  |  |
|                                               |          |  |  |
|                                               |          |  |  |
|                                               |          |  |  |
|                                               |          |  |  |
| OK Cancel Apply                               | Help     |  |  |

Set the 'Masquerade domain' and the 'Fully-qualified domain name' to the DNS A-record you created for resolving the client's public IP address. The 'Smart host' value is the same as the MX-record for the domain...

| 9                                                                                                    | Internet Information Services (IIS) 6.0 Manager                                                                                                    |                                                                                                    |  |  |  |
|----------------------------------------------------------------------------------------------------|----------------------------------------------------------------------------------------------------|----------------------------------------------------------------------------------------------------|--|--|--|
| 🐚 File Action View Window H                                                                                                    | Help                                                                                                    |                                                                                                    |  |  |  |
| 🗢 🄿 🙍 🔜 🖬 🖬 🖬                                                                                                    |                                                                                                    |                                                                                                    |  |  |  |
| Internet Information Services     PON-DC (local computer)     Some Services     (SMTP Virtual Server #1)     Somains     Current Sessions     G | Name Domains C Current Sessions [SMTP Virtual Server #1] Properties Properties Polyperties Polyperties | Advanced Delivery X                                                                                                    |  |  |  |
|                                                                                                    | Erist retry interval (minutes):       15         Second retry interval (minutes):       30         Tigird retry interval (minutes):       60         Subsequent retry interval (minutes):       60         Subsequent retry interval (minutes):       240         Delay notification:       1         Expiration timeout:       2         Delay notification:       12         Hours          Outbound Security       Outbound gonnections         Ok       Cancel         Apply       Help                                                                                                    | Image: The second second se |  |  |  |

Also, check 'Outbound Security' and **ensure 'TLS encryption' has a checkmark**.

The SMTP relay server is ready for use. Point the client (PowerChute notification, office

scanner) to the server's internal IP address, or the internal hostname; select a sender email address from the domain (doesn't need to exist) like <u>PowerChute@KWAccountants.ca</u>, but the recipient email, at this point, is limited to an actual mailbox or distribution list on the same domain. <u>PowerChute@KWAccountants.ca</u> can send to <u>Administrator@KWAccountants.ca</u>, but not to <u>HelpDesk@DSInfinITe.Solutions</u>.

This takes us back to whether or not the client has a static IP address.

I - **If the client has a static IP address**, then you need to create a **Receive Connector** in Exchange Admin (Office 365) to confirm any email received from the specific IP addresses should be trusted. With this enabled, the internal client can specify ANY email address for a recipient, and it will be relayed (and trusted) coming from Office 365:

| 😼 dsis-sra - Remote Desktop Connection                        |                                                                                             |                                                                      |                                     | – Ø ×                                                                                                    |
|---------------------------------------------------------------|---------------------------------------------------------------------------------------------|----------------------------------------------------------------------|-------------------------------------|----------------------------------------------------------------------------------------------------|
| 회 List Settings 🛛 🗙 🧔 Pandora                                 | ra FMS - the Flexible Moni 🗙 🛛 💾 Service managemen                                          | nt   Partner Ge 🗙 📔 Microsoft :                                      | 365 admin center 🛛 🗙 🏹              | connectors - Microsoft Exchange x $+$ - $ \boxdot $ X                                                                                                    |
| $\leftarrow$ $ ightarrow$ $m{C}$ $m{D}$ https://outlook.offic | ice365.com/ecp/@pollardgagliardinavickas.                                                   |                                                                      |                                     | =en-CA&Realm=dsi 🏠 🖆 庙 🚺 👘                                                                                                    |
| You're managing pollardgagliardinavickas.onmicrosoft.c        | com. When you're finished, please close this window.                                        |                                                                      |                                     |                                                                                                    |
| Coffice 365                                                   |                                                                                             |                                                                      |                                     | Mark Town 👻 ?                                                                                                    |
| Exchange admin center                                         |                                                                                             |                                                                      |                                     | Try the new Exchange admin center                                                                                                    |
| dashboard                                                     | rules message trace accepted dor                                                            | mains remote domains                                                 | connectors                          |                                                                                                    |
| recipients                                                    | We have simplified & improved the Con<br>You can try to preview the experience.             | nectors management experie                                           | ence in the new Exchange a          | dmin portal. Try it now                                                                                                    |
| permissions                                                   |                                                                                             |                                                                      |                                     |                                                                                                    |
| compliance management                                         | Connectors help control the flow of email messages<br>see if you should create a connector. | to and from your Office 365 organiz                                  | ation. However, because most org    | anizations don't need to use connectors, we recommend that you first $\ensuremath{check}$ to                                                                                                    |
| organization                                                  | Want to help us improve connectors? Just send us fe                                         | eedback and let us know what you lik                                 | ked, didn't like, or what we can do | to make your experience better.                                                                                                    |
| protection                                                    | + / 亩 2                                                                                     |                                                                      |                                     |                                                                                                    |
| mail flow                                                     | STATUS A NAME                                                                               | FROM                                                                 | то                                  |                                                                                                    |
| mobile                                                        | On Office Relay     On Inbound from cf9cf13d-5a97-426                                       | Your organization's email server<br>Your organization's email server | Office 365<br>Office 365            | From: Your organization's email server  To: Office 365                                                                                                    |
| public folders                                                | On Outbound to cf9cf13d-5a97-426                                                            | Office 365                                                           | Your organization's email se        | Description                                                                                                    |
| unified messaging                                             |                                                                                             |                                                                      |                                     | This connector enables messages to be relayed from the office                                                                                                    |
| hybrid                                                        |                                                                                             |                                                                      |                                     | Status                                                                                                    |
|                                                               |                                                                                             |                                                                      |                                     | On<br>Turn it off                                                                                                    |
| 🕼 New Exchange admin center                                   |                                                                                             |                                                                      |                                     | How to identify email sent from your email server                                                                                                    |
|                                                               |                                                                                             |                                                                      |                                     | Identify incoming messages from your email server by verifying that the<br>sending server's IP address is within these IP address ranges:<br>72:143.35:138.69.165.165.111, and the sender's email address is an<br>accepted domain for your organization. |
|                                                               |                                                                                             | 1 selected of 3 total                                                |                                     |                                                                                                    |
| 🗯 💽 🥥 😂 🔚 🥥 🧃                                                 | 🐮 💶 🔤                                                                                       |                                                                      |                                     | ■ ■ 🤹 駅 4 👷 649 am<br>03/09/2021 🖣                                                                                                    |

II - If the client does not have a static IP address, the only way to get an email notification to <u>helpdesk@dsinfinite.solutions</u> requires 2 steps:

a) Add 'helpdesk@dsinfinite.solutions' as a Global address book contact using Exchange Admin

b) create a 'DSInfinITe@harlockschultz.com' (for example) distribution group, and add the 'helpdesk@dsinfinite.solutions' contact as a member of the group. Set PowerChute or MEGARAID to email alerts to 'DSInfinITe@harlockschultz.com', and it will be relayed to our helpdesk.